Gainscha Network Inc

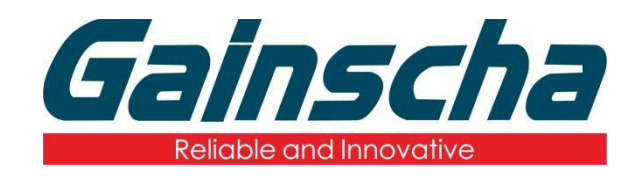

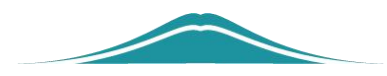

## Drive installation and removal

# 操作步骤

**User Guide** 

By Allen, January 17,2022

www.gainscha.com.tw

#### —. Removing the printer drive:

- **1.** Download "Gprinter" on the official website.
- 2. Open "Gprinter" "I agree" "next page" "complete"

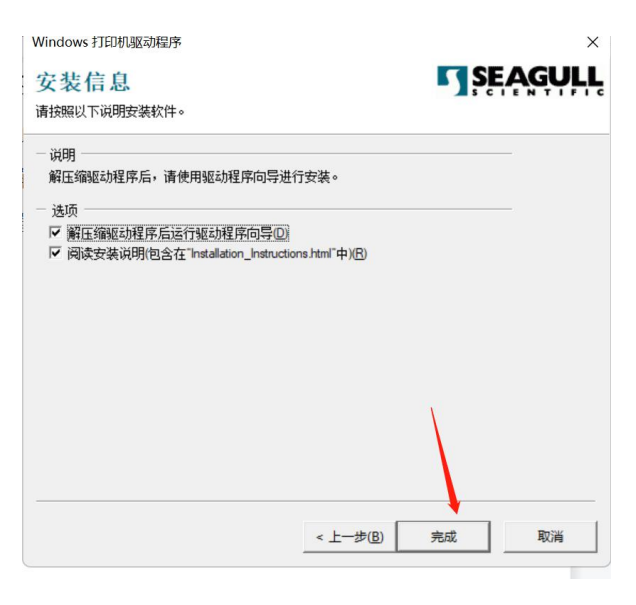

### 3. Select Delete a Printer

| eagull Driver Wizard       |                                                             | × |
|----------------------------|-------------------------------------------------------------|---|
|                            | 欢迎使用 Seagull Driver Wizard                                  |   |
|                            | 本向导可帮助您安装和删除打印机驱动程序。                                        |   |
| $\boldsymbol{\mathcal{S}}$ | 要进行何种操作?                                                    |   |
|                            | ○ 安装打印机驱动程序())                                              |   |
|                            | ◎ 删除打印机驱动程序(R)                                              |   |
|                            | 安装驱动程序前请先储存您所有的工作并关闭所有的应用程序,驱动<br>程序安装过程中可能需要重新启动Windows系统。 |   |
|                            | < 上一步(B) 下一页(D) > 取消                                        |   |

4. Select Delete Printer- - -Next page again

| Seagull Driver Wizard                                                      | ×                    |
|----------------------------------------------------------------------------|----------------------|
| 选择删除方式<br>可以选择驱动程序的删除方式。                                                   |                      |
| 要进行可种操作?<br>● 删除打印机(R)<br>● 自动删除所有 Seagull 驱动程序(A)<br>● 使用高级打印机驱动程序删除选项(U) |                      |
|                                                                            |                      |
|                                                                            | < 上一步(B) 下一页(N) > 取消 |

5. Select the printer driver that needs to be deleted. (if there are other unpublished documents in the printer, delete the file first.) Click Next- - - -Finish

| eagull Driver Wizard | Seagull Driver Wizard 已成功完成                                                                                                    | × |
|----------------------|----------------------------------------------------------------------------------------------------|---|
| 1 7                  | 已成功完成以下操作:                                                                                                    |   |
|                      | 已删除打印机, 'Gainscha GI-3407T PLUS'。<br>已删除驱动程序 'Gainscha GI-3407T PLUS'。<br>已删除竭件 '打印首选项: Gainscha GI-3407T PLUS'。<br>已删除组件 'C:\Program Files\Seagull\Printer Drivers\Package |   |
|                      |                                                                                                    | Ŧ |
|                      | 安装打印机([) 关闭                                                                                                    |   |

#### $\square$ . Install the printed driver:

1. Open the software "Gprinter" and select "I agree" - - -

"Next page" - - - - "Finish"

www.gainscha.com.tw

| 许可协议                                                                                                    |                                                                                                    |
|----------------------------------------------------------------------------------------------------|----------------------------------------------------------------------------------------------------|
| 青仔细阅读以下许可协议。                                                                                                    |                                                                                                    |
| End User License Ag                                                                                                    | greement for Printer Drivers                                                                                                    |
| by Seage                                                                                                    | ull Scientific, Inc.                                                                                                    |
| I'MIS ENU OSCH UIGENSE HÖRBEMENN ("PARKENNEN)<br>SEAGULL SCIENTIFIC, INC. SUBSIDIARY ("SEAGULL<br>(INDIVIDUAL OR ENTITY) THAT HAS DOWNLOADED<br>PRODUCT (AS DEFINED BELOW) FOR USE AS AN EN<br>INSTALLING OR USING ALL OR ANY PORTION OF TH<br>TERMSAND CONDITIONS OF THIS AGREEMENT AS I<br>WWW.SEAGULLSCIENTIFIC.COM (AS MAY BE RELO<br>SCIMIFIC RESERVES THE RIGHT, AT ANY TIME AND | T TIS BETWEEN BENGULS SIENTIFIC, INC. UN THE APPLICABLE<br>SIENTIFIC OR MWE", "US" OR "OUR", JAND THE CUSTOMER<br>OR OTHERWISE PROCURED THE PRINTER DRIVER SOFTWARE<br>DUSER ("YOU"). BY CHECKING THE ACCEPTANCE BOX OR<br>IE PRINTER DRIVER SOFTWARE, YOU ARE ACCEPTING ALL OF THE<br>PUBLISHED ON SEAGULL SCIENTIFICS WEBSITE AT<br>CATED BY SEAGULL SCIENTIFICS WEBSITE AT<br>CATED BY SEAGULL SCIENTIFICS ROM TIME TO TIME; SEAGULL<br>SFROM TIME TO TIME, TO UPDATE, REVISE, SUPPLEMENT, AND |
| <ul> <li>● 我接受许可协议中的条款(A)</li> <li>● 我不接受许可协议中的条款(M)</li> </ul>                                                                                                    |                                                                                                    |
|                                                                                                    |                                                                                                    |
|                                                                                                    |                                                                                                    |

2. Select Install-----Next

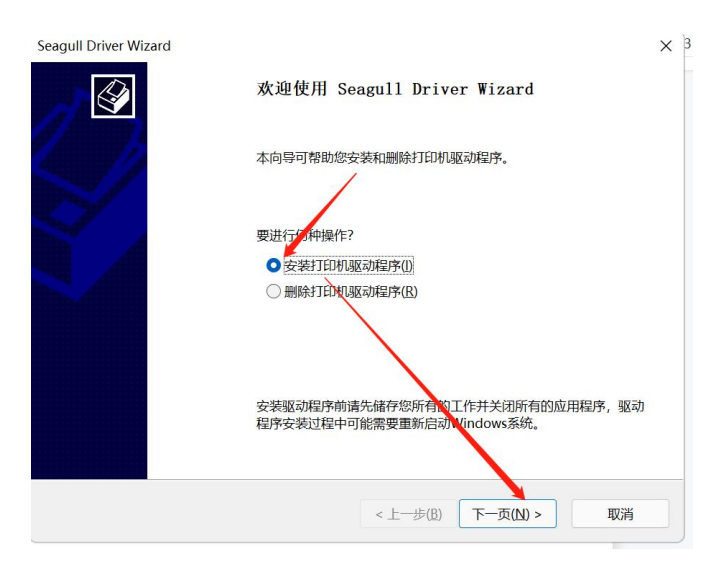

3. Select the printer connection mode (generally through the USB connection. If the USB cannot identify it, please select "Other connection" and click Next.)

| Seagull Driver Wizard<br><b>连接打印机</b><br>在继续安装之前,应先连接打印机。                                                                                                    | ×        |
|----------------------------------------------------------------------------------------------------|----------|
| 此打印机要如何连接?<br>● <u>USB(U)</u><br>● 网络(USK网或无线网络)(E)<br>● 蓝牙(5<br>● 其他(c) 行或串行)(Q)                                                                              |          |
| 请将打印机连接到 PC,然后打开打印机电源。如果出现"添加硬件向导",请将具取消。此向导会<br>在系统检测到打印机时自动运行。<br>如果未自动运行,请检查打印机与 PC 的连接,然后关闭并打开打印机电源。此外,请验证是否<br>尚未安装打印机的驱动程序。如果已安装驱动程序,请使用"升级"选项来替换现有驱动程序。 | •        |
| <上一步(B) 下一步 取消                                                                                                    | <b>4</b> |

4. Select the installed printer model- - - - "Next page"

| Beaguin Driver Wizard<br>指定打印机型号<br>制造商和型号确定要使用的打印机驱动程序。      |                   |                |
|---------------------------------------------------------------|-------------------|----------------|
| 指定打印机的型号。                                                     |                   |                |
| 打印机型号                                                         |                   |                |
| Gainscha GS-2406T                                             |                   |                |
| Gainscha GS-2406T PL/US                                       |                   | -              |
| Gainscha GS-2408D                                             |                   |                |
| Gainscha GS-3205                                              |                   |                |
| Gainscha GS-3205T                                             |                   |                |
| Gainscha GS-3405D                                             |                   |                |
| Gainscha GS-3405F                                             |                   |                |
| Gainscha GS-3405T                                             |                   |                |
| 源目录: D:\desk\Gprinter\2021.2 M-2<br>版本: 2021.2.2 (09/27/2021) |                   | 浏览( <u>R</u> ) |
|                                                               |                   |                |
|                                                               | < 上一步(B) 下一页(D) > | 取消             |

5. Select the port of the printer (download "PrinterUtility" to read the printer information).---- "Next page" - - - - - "Complete page"

| Seagull Driver Wizard |           |                       | × |
|-----------------------|-----------|-----------------------|---|
|                       | 正在完成 Sea  | ngull Driver Wizard   |   |
| 1 1                   | 使用以下设置可安置 | 装新打印机:                |   |
|                       | 名称:       | Gainscha GS-3205T     |   |
|                       | 共享名称:     | <未共享>                 |   |
|                       | 端口:       | USB016                |   |
|                       | 默认设置:     | 是                     |   |
|                       | 制造商:      | Gprinter              |   |
|                       | 型号:       | Gainscha GS-3205T     |   |
|                       | 版本:       | 2021.2.2 (09/27/2021) |   |
|                       | 要升级的已安装打  | 印机数:                  |   |
|                       |           | 0                     |   |
|                       | 要开始驱动程序安置 | 装过程,请单击"完成"。          |   |
|                       |           | < 上一步(B) 完成 取)        | 肖 |
| <u> 국 군 "</u>         |           |                       |   |

6. Click Finish. The printer driver is being installed.